# Vejledning - Tilmelding til Fødsels- og Forældreforberedelse – via Plan2Learn

Find det hold/tema du/I ønsker at deltage - tryk "Tilmeld"

Du vil nu blive spurgt, om du har en brugerprofil i Plan2Learn – hvis ja, så kan du logge ind – hvis nej skal du klikke på **"Næste"** nederst i højre hjørne. Du vil senere skulle udfylde kontaktoplysninger.

# Antal deltagere

Herefter skal du vælge antal deltagere, og selvom du har en ledsager med, skal du kun vælge "1 deltager", som den automatisk står på. Du bliver senere spurgt omkring ledsager.

# Deltageroplysninger

Udfyld deltageroplysninger: navn, mobilnummer, mailadresse (se bort fra at der står arbejdsmail), cpr. nr., ledsager og din terminsdato.

Klik på <mark>"Næste"</mark>

# Kontaktoplysninger

Disse oplysninger vil allerede være forud fyldt – tryk blot på "Næste"

# Godkendelse

Her skal du godkende, at du ønsker at deltage i undervisningen - tryk "Tilmeld" Efterfølgende kommer der en lille boks op med følgende "Dette vil gennemfører tilmeldingen. Ønsker du at fortsætte?" – tryk "OK"

# **Kvittering**

Herefter kommer du til kvitteringen for din tilmeldelse. Denne vil samtidig blive sendt til din mailadresse samt brugeroplysninger, så du nemt kan tilmelde dig flere undervisningsseancer.